Atualização através do aplicativo AMT Remoto Mobile

intelbras

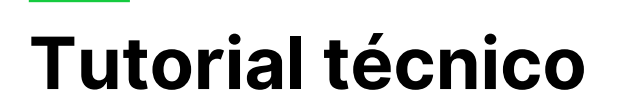

A atualização da central é feita através do aplicativo **AMT Remoto Mobile**, Caso você não o tenha instalado no seu Smartphone, clique em uma das opções abaixo;

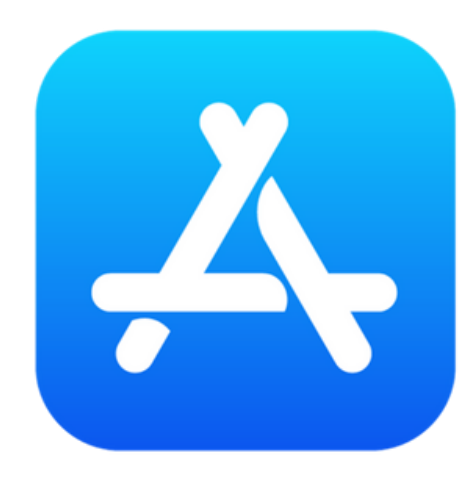

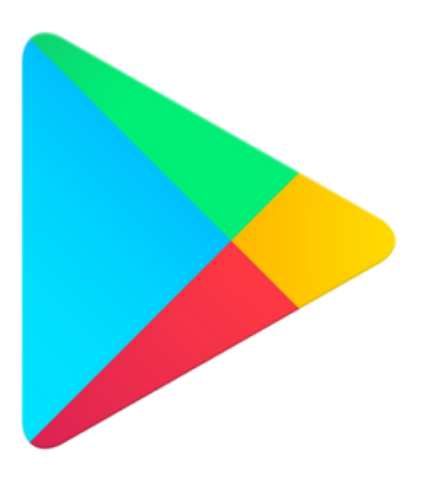

#### **CENTRAIS QUE ATUALIZAM VIA APLICATIVO**

AMT 1000 SMART, AMT 2018 E SMART, AMT 8000/LITE/PRO, ANM 24 NET, ELC 6012 NET.

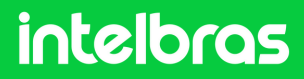

### Ex.:AMT 1000 SMART e AMT 2018 E SMART

1

Acesse a central através do opção disponível.

| 09:03<br><b>intelbros</b><br>IP Local<br>Receptor IP<br>Cloud | 5 |
|---------------------------------------------------------------|---|
| 30E1F1A89DD5                                                  |   |
| Lembrar os dados                                              |   |
|                                                               |   |
| Buscar na rede                                                |   |
| Buscar eletrificador                                          |   |
| ? Manual<br>Política de<br>Privacidad<br>2.0.2.227            | e |

**Obs**: O acesso pode ser feito através de alguma das 3 opções, mas é necessário que a central esteja conectado a Internet.

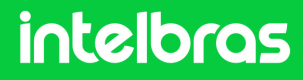

2

#### Ex.:AMT 1000 SMART e AMT 2018 E SMART

Acesse a opção "Online" e em seguida "Atualizar Central".

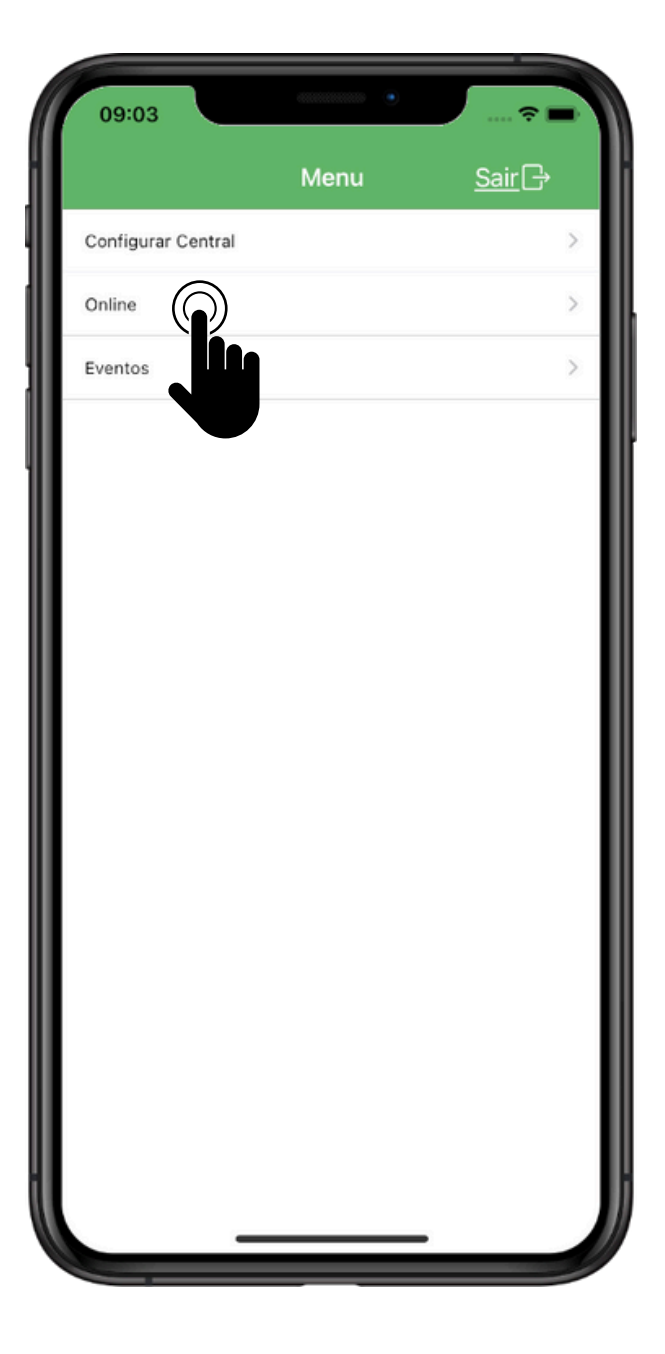

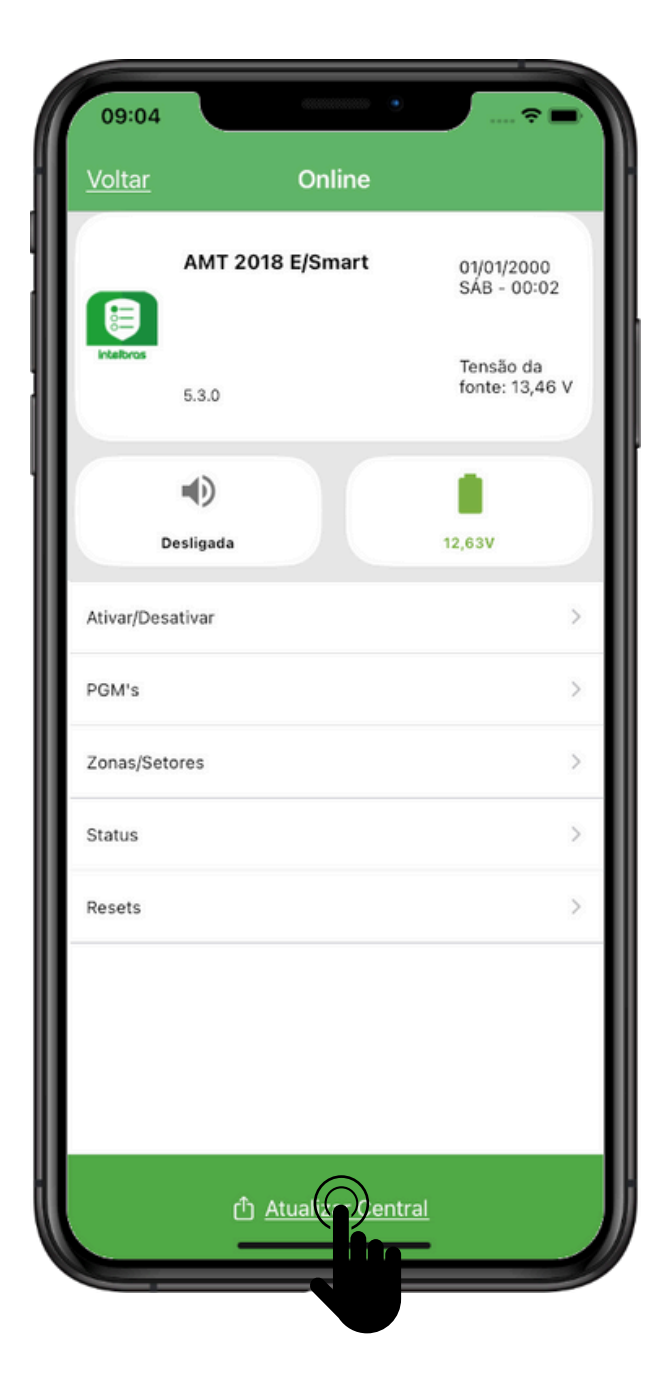

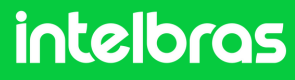

3

### Ex.:AMT 1000 SMART e AMT 2018 E SMART

Aguarde enquanto a central verifica a versão mais recente disponível.

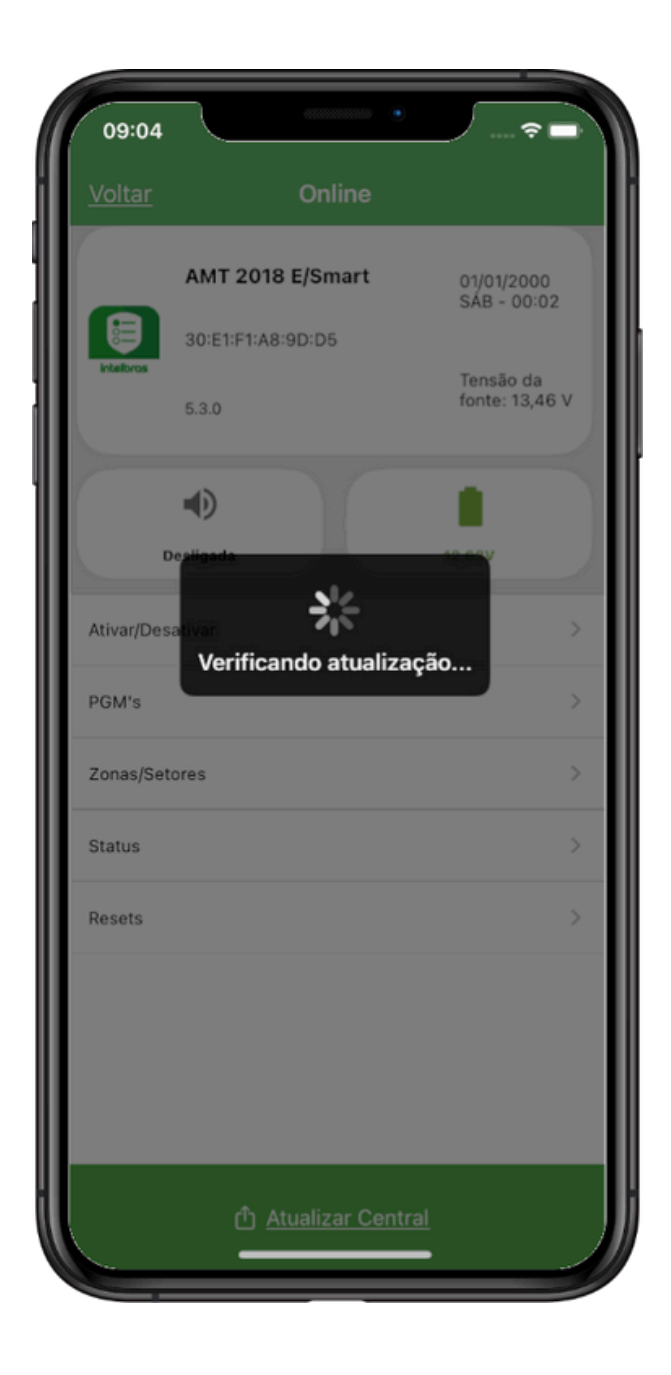

intelbras

### Ex.: AMT 1000 SMART e AMT 2018 E SMART

4

Será mostrado a versão disponível, clique em "Ok". Em seguida inicie a atualização, sabendo que o processo pode demorar um pouco.

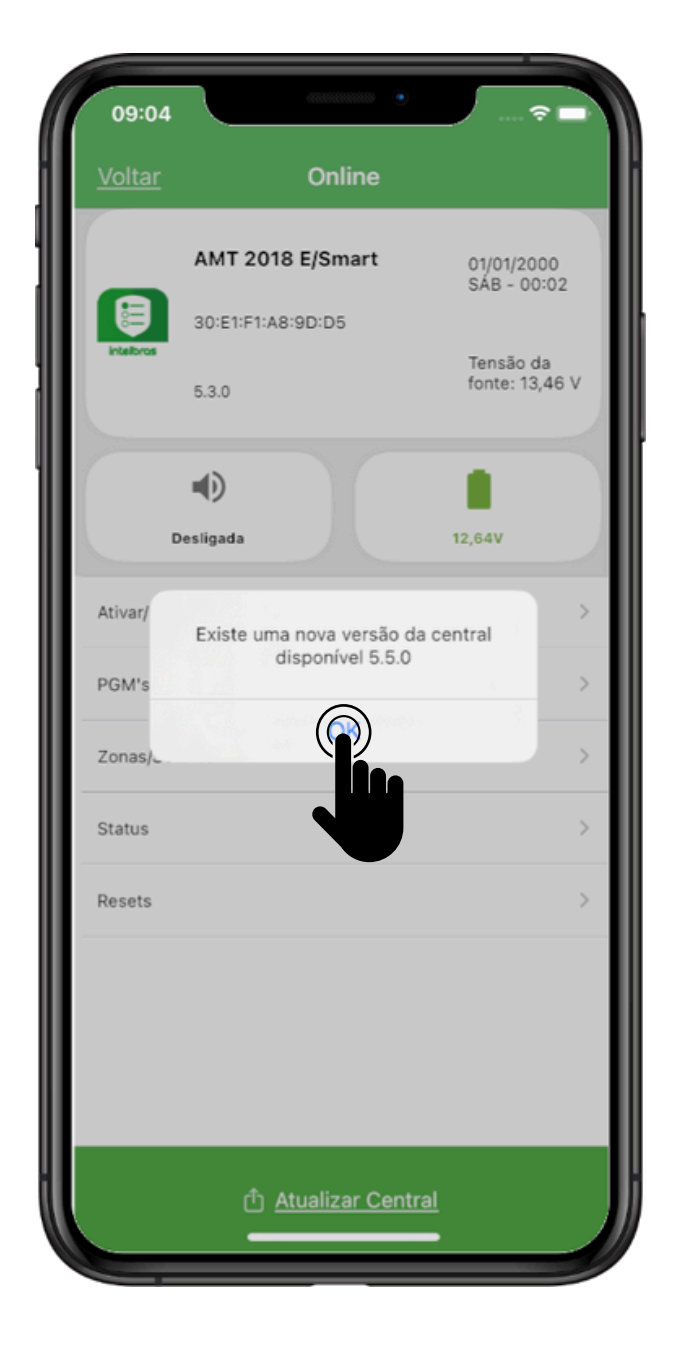

| 09:04         |                                                                                                    |            | 🗢 🗖 I                       |
|---------------|----------------------------------------------------------------------------------------------------|------------|-----------------------------|
| <u>Voltar</u> | Onl                                                                                                    | ine        |                             |
|               | AMT 2018 E/Sm<br>30:E1:F1:A8:9D:D5                                                                                            | art        | 01/01/2000<br>SÁB - 00:03   |
| inciforas     | 5.3.0                                                                                                    |            | Tensão da<br>fonte: 13,45 V |
|               | •                                                                                                    |            |                             |
|               | Desligada                                                                                                    | 12         | ,66V                        |
| Ativar/       | Atualizar Central<br>Gostaria de atualizar a central de<br>alarme? Este processo pode demorar<br>um pouco para ser concluído! |            |                             |
| PGM's         |                                                                                                    |            |                             |
| Zonas,        | Cancelar                                                                                                    |            | >                           |
| Status        |                                                                                                    |            | >                           |
| Resets        |                                                                                                    |            | >                           |
|               |                                                                                                    |            |                             |
|               |                                                                                                    |            |                             |
|               |                                                                                                    |            |                             |
|               | ர் <u>Atualiza</u>                                                                                                    | ar Central |                             |
|               | (†) <u>Atualiza</u>                                                                                                    | ar Central |                             |

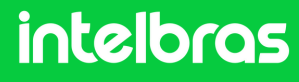

#### Ex.:AMT 1000 SMART e AMT 2018 E SMART

5

É importante que enquanto a central esteja atualizado, não acesse notificações de outro aplicativos e caso a tela comece a escurecer, toque-a para evitar o bloqueio. Pois pode causar interrupção do download de dados.

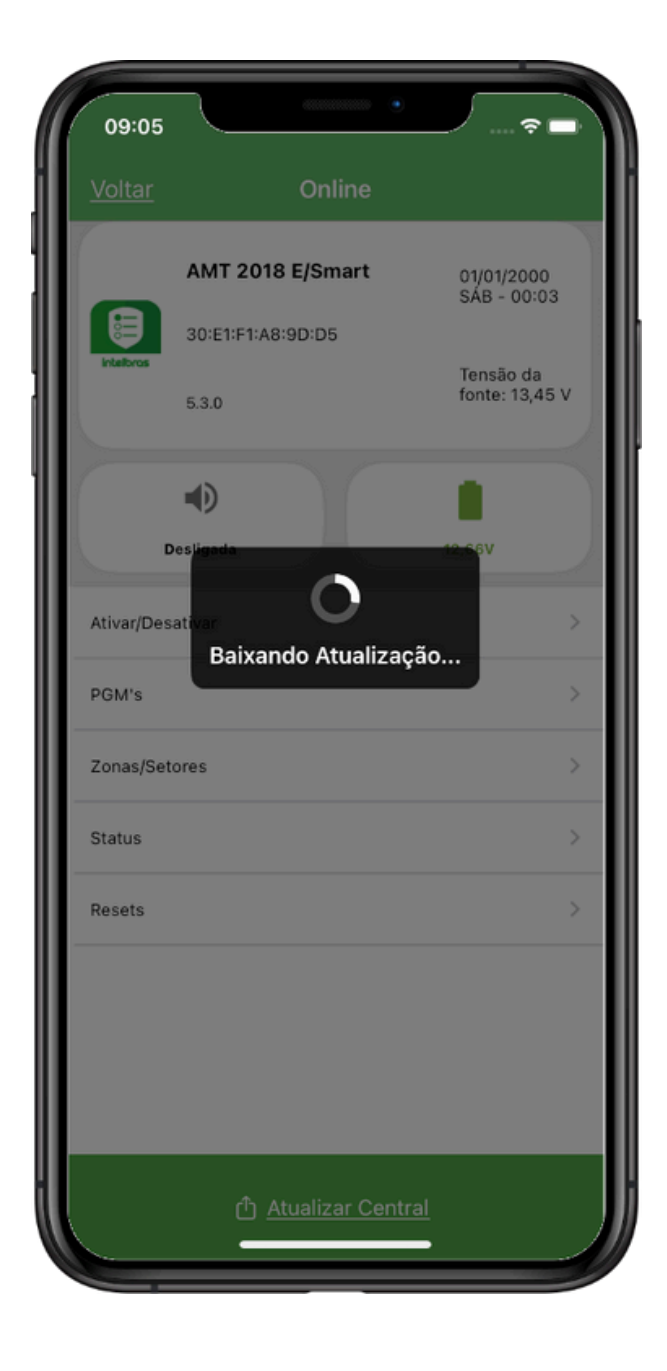

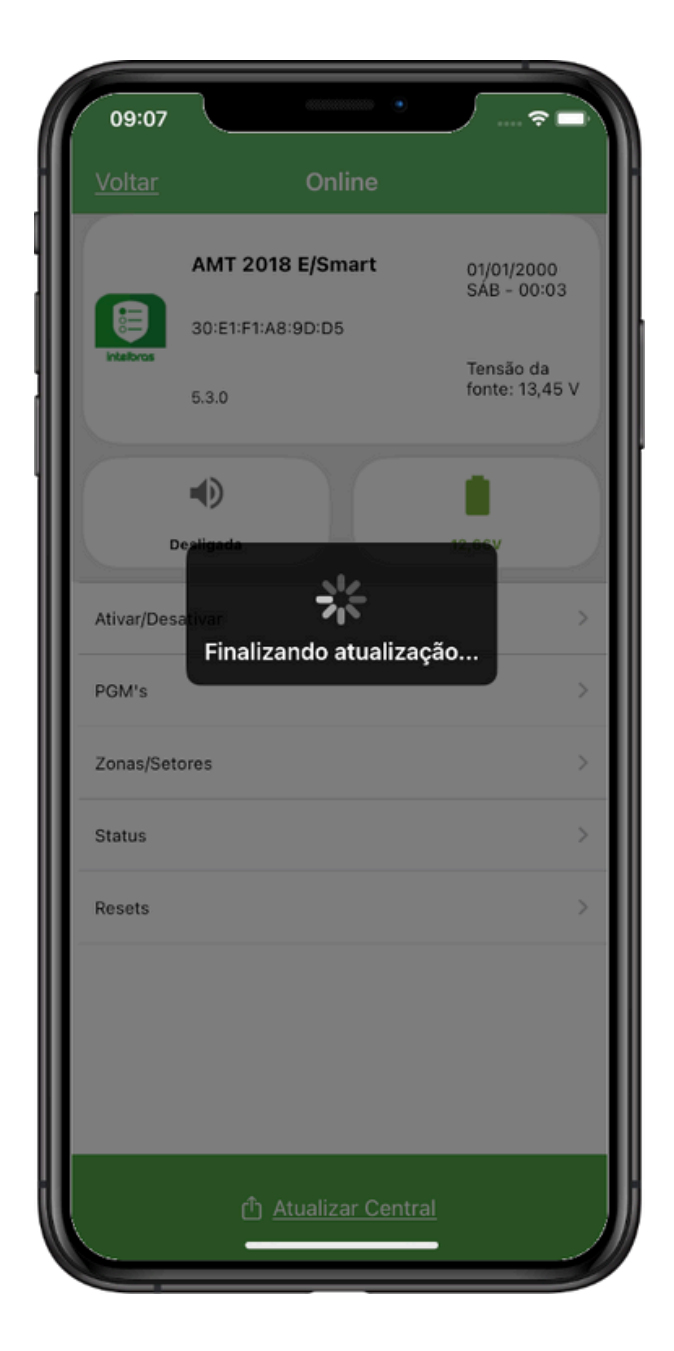

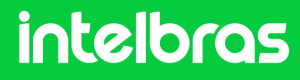

#### Ex.:AMT 1000 SMART e AMT 2018 E SMART

6

Finalizando a atualização: No processo de finalização será mostrado a mensagem "Central atualizada com sucesso!" e a central será reinicializada.

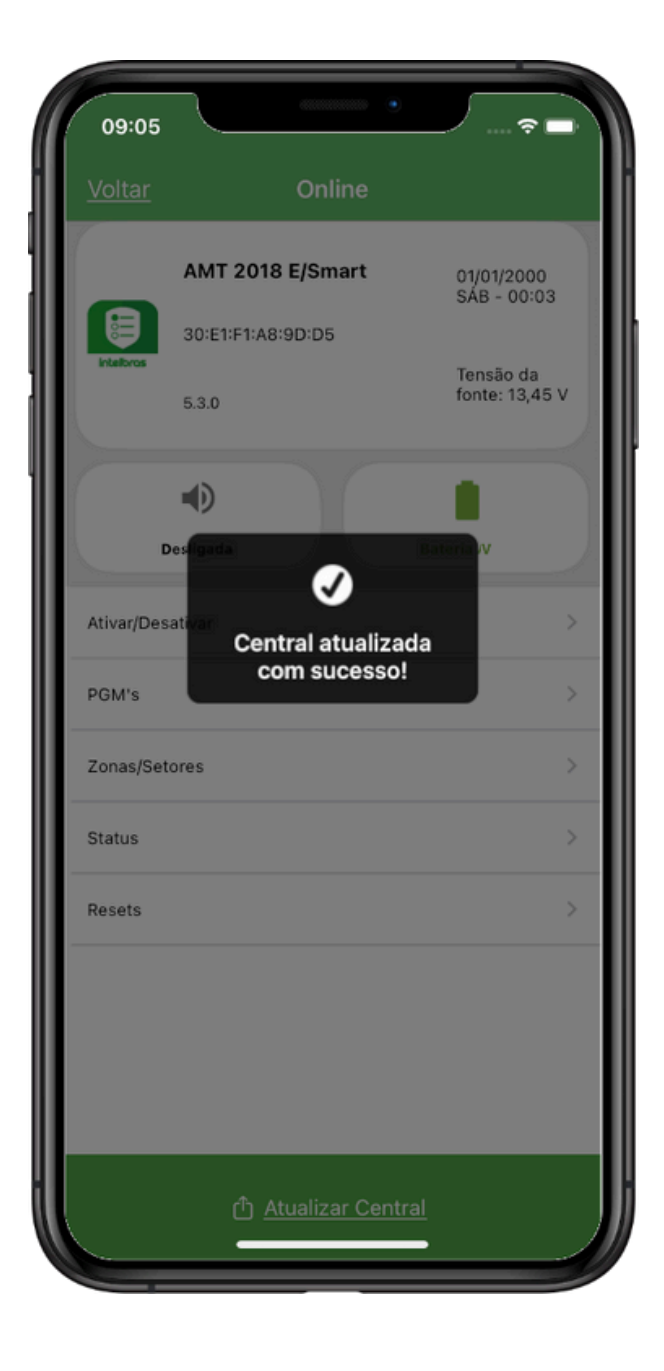

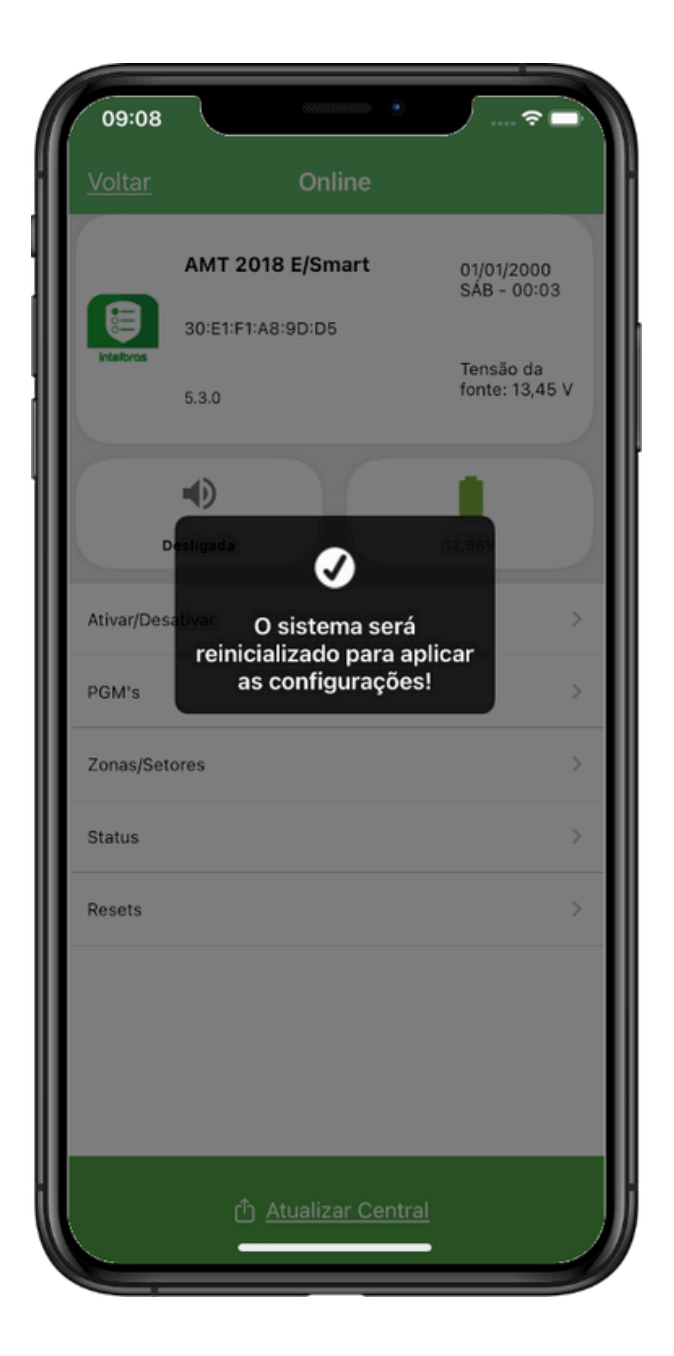

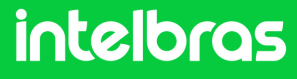

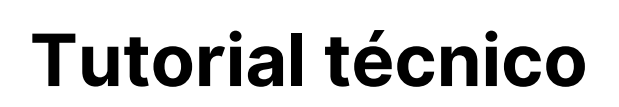

#### Dúvidas ou sugestões entre em contato via WhatsApp!

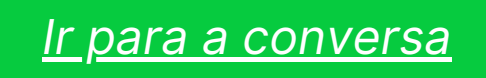

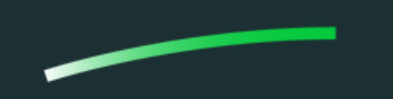

Suporte a clientes: intelbras.com/pt-br/contato/suporte-tecnico/Vídeo tutorial: \_youtube.com/IntelbrasBRSWhatsApp (48) 2106 0006 | Segunda a sexta: 8h às 20h | Sábado: 8h às 18h

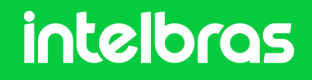